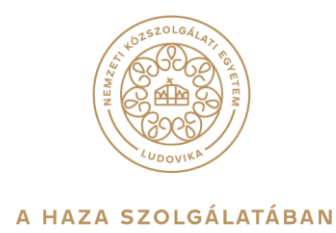

## VPN Telepítési tájékoztató

### 1. Bevezető

A Nemzeti Közszolgálati Egyetem Informatikai Igazgatóság (INI) által üzemeltetett VPN szolgáltatás lehetővé teszi az egyetemen dolgozó és a jogosultsággal rendelkező felhasználók számára, hogy távoli titkosított kommunikációs csatornát hozzanak létre a nyilvános hálózatból az egyetem belső hálózata felé. Ezzel lehetőség nyílik a felhasználók számára, hogy egy megosztott vagy nyilvános hálózaton keresztül úgy küldjenek és fogadjanak adatokat, mintha számítógépeik közvetlenül kapcsolódnának a helyi hálózathoz. A VPN mozaikszó a Virtual Private Network szavakból áll össze, és magyarra fordítva annyit tesz, hogy Virtuális Magán Hálózat.

Fontos tisztázni, hogy a VPN nem egy internetelérés, tehát használatához szükséges egy meglévő internetkapcsolat. Ez lehet bármilyen csatlakozási mód (otthoni internet kapcsolat kábelen, WIFI vagy megosztott mobil adatforgalom stb.) A **VPN szolgáltatás egy csatornát épít ki a nyilvános hálózaton az Egyetem rendszereinek irányába,** de mindezt titkosítás segítségével, ezzel elrejtve az adatforgalmat a nyilvános internet elől.

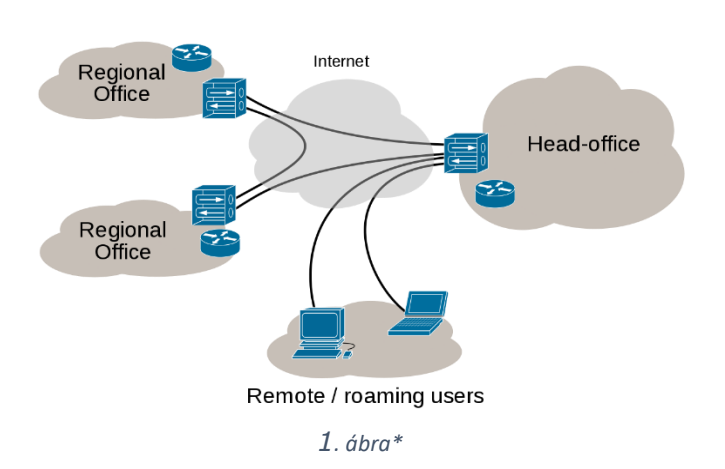

Internet VPN

Az NKE egyetemi VPN hozzáféréshez rendelkezni kell egyetemi felhasználói fiókkal, vagy egyetemi NEPTUN kóddal és VPN jogosultsággal.

Két fő jogosultsági csoportot különböztetünk meg:

- VPN-BELSO: az Egyetem dolgozói számára, amely az egyetem belső hálózatához teljes elérést biztosít, például a belső meghajtók, vagy a dokumentumtár irányába. A jogosultság igényléséhez vezetői jóváhagyás szükséges.
- VPN-KULSO: kutatóknak, doktoranduszoknak, diákoknak, külső munkavállalóknak, akik elérhetik az egyetem könyvtári online adatbázisait és folyóiratait.

\*1. ábra:

https://hu.wikipedia.org/wiki/Virtu%C3%A1lis mag%C3%A1nh%C3%A1l%C3%B3zat#/media/F%C3%A1jl:Virtual Private Network overview.svg)

## 2. VPN igénylés

A VPN jogosultsági igények feladása <u>kizárólag</u> a Servicedesk portál webes bejelentő felületén keresztül történik, ahova az egyetemi felhasználói fiókkal, illetve NEPTUN kóddal lehet belépni:

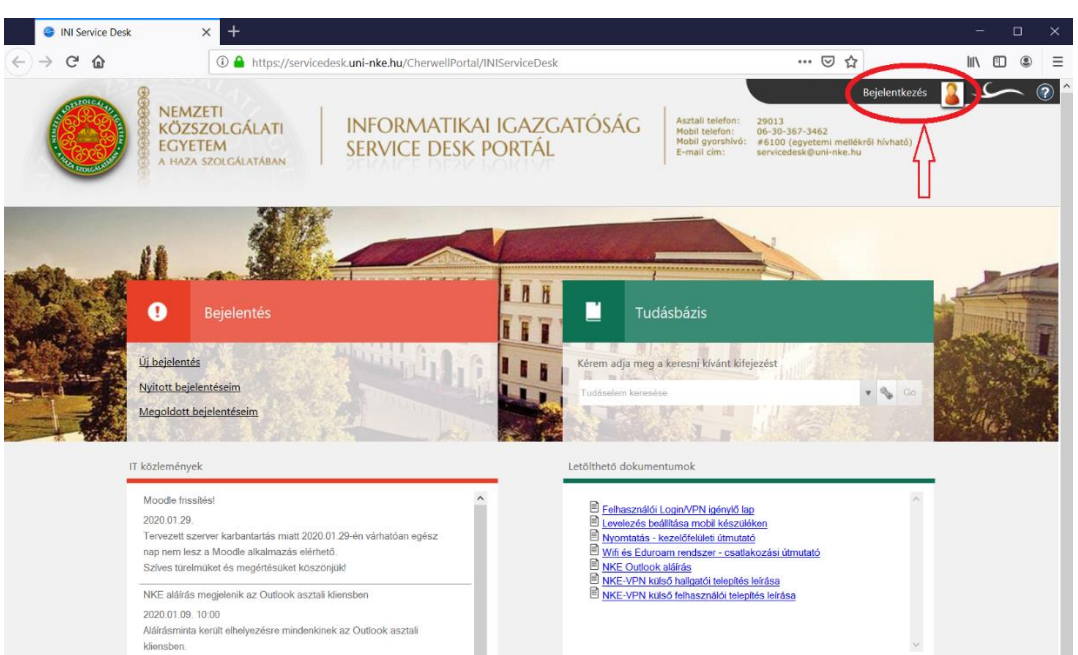

### https://servicedesk.uni-nke.hu

## 3. VPN kliens letöltése, telepítése

A VPN szolgáltatás eléréséhez szükséges az Anyconnect VPN kliens feltelepítése.

Amennyiben ezzel nem rendelkezik, az alábbi lépések segítségével tudja telepíteni. Fontos, mivel ez egy Egyetemi hálózattól független kapcsolatot építő csatorna, a telepítést csak az Egyetemi hálózattól függetlenül, külső eléréssel teheti meg.

A VPN program böngészőből az alábbi linkről tölthető le, ami az előzőek alapján csak külső hálózatról érhető el. Az NKE belső hálózatából a weboldal nem elérhető:

### https://ablak.uni-nke.hu/

|   | Mozilla Firefox kezdőoldal × + |   |
|---|--------------------------------|---|
| • | 🕡   https://ablak.uni-nke.hu   | → |

Group fülön belül NKE-KULSO kiválasztása,

majd VPN felhasználónév és VPN jelszó megadása után nyomjuk meg "Login" gombot.

Hallgatók esetén a felhasználónév a NEPTUN kód és a hozzá tartozó jelszó (pl:1993P04w29d)

(A jelszó a születési dátumából képződik: pl. ha Ön 19930429-én született, akkor a jelszava 1993P04w29d)

| 2064787220286878665286em tille test |           |
|-------------------------------------|-----------|
|                                     | IV ED @ = |
|                                     |           |
|                                     |           |

| 1                | Login            | -     |
|------------------|------------------|-------|
| Please enter you | username and pas | sword |
| GROUP:           | NKE-KULSO        | -     |
| USERNAME:        |                  | 1     |
| PASSWORD:        |                  |       |
|                  |                  |       |

AnyConnect VPN linkre kattintás után Fájl mentése

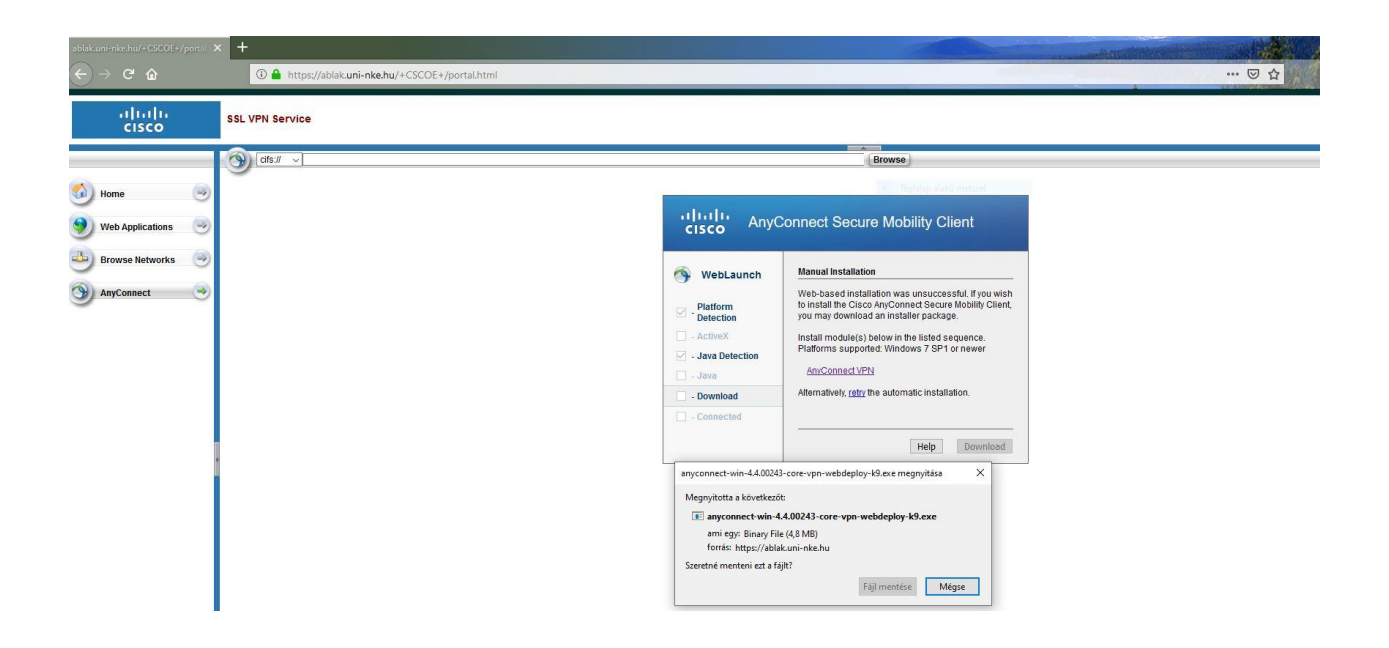

Kattintsunk a "Next" gombra.

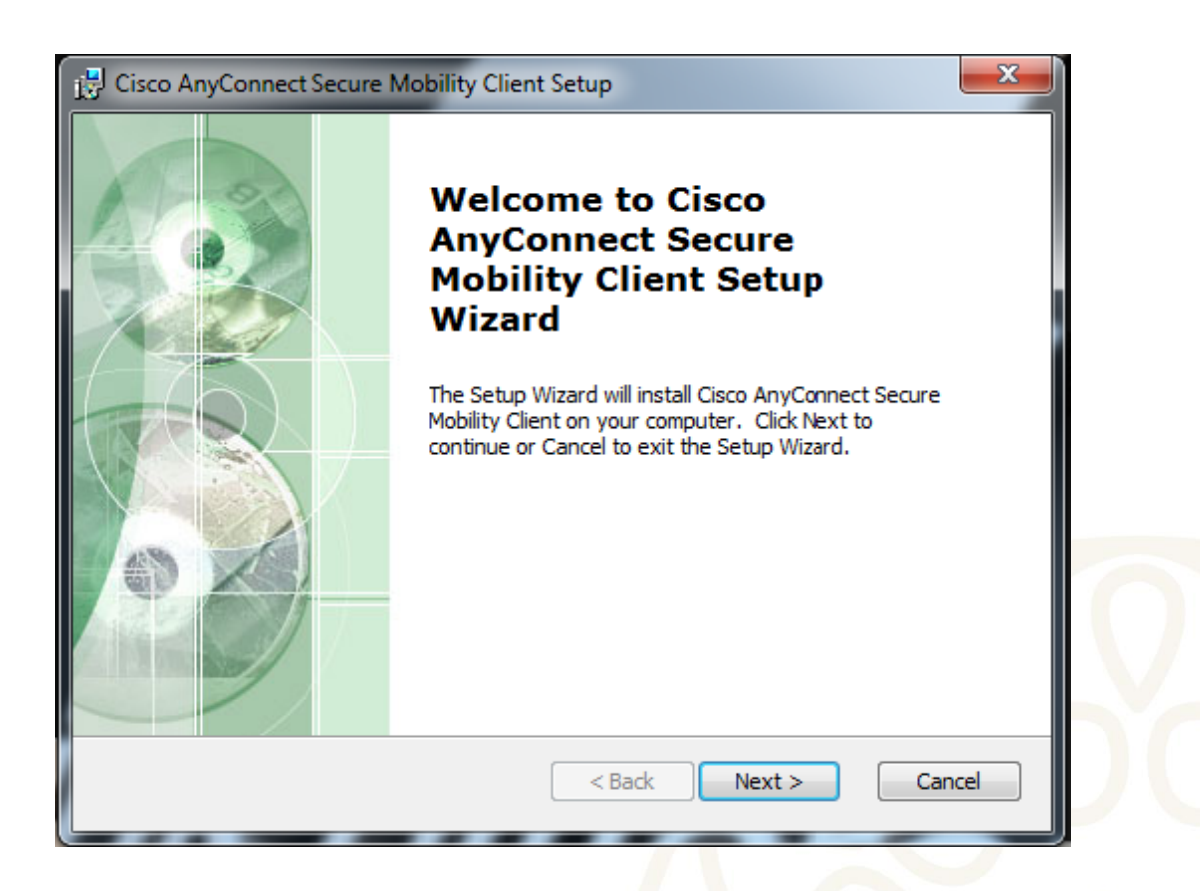

Kattintsunk a "Next" gombra.

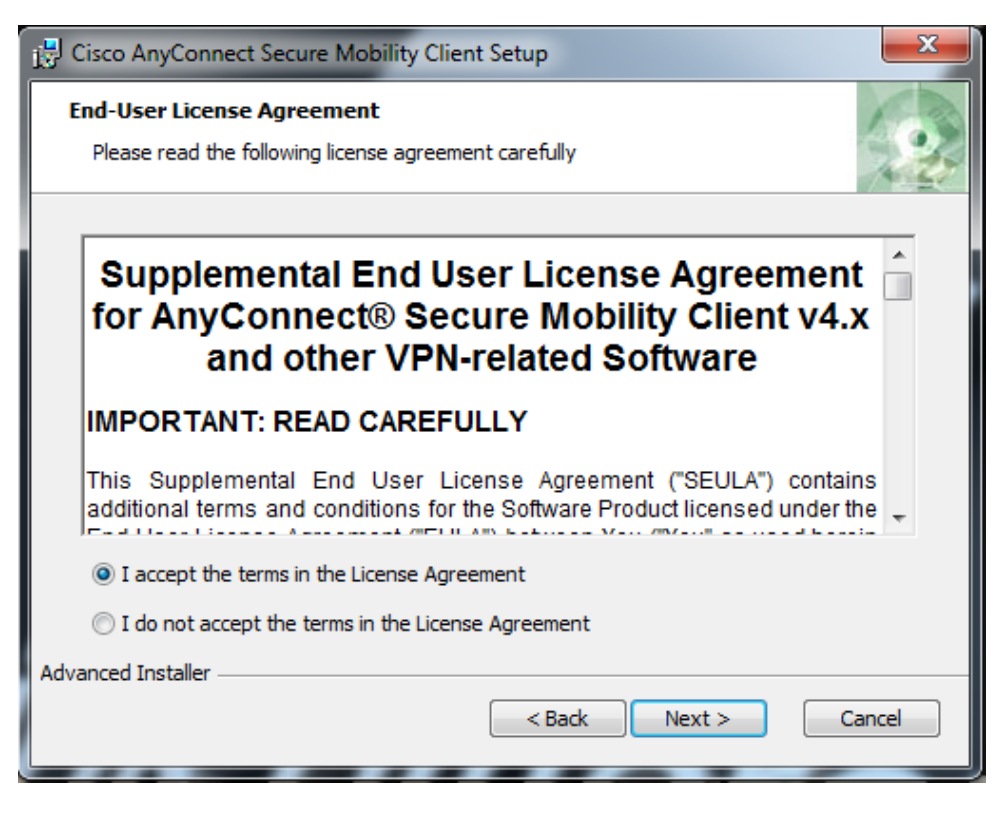

Kattintsunk a "Install" gombra.

| Cisco AnyConnect Secure Mobility Client Setup                                                                                                    | 1 |
|----------------------------------------------------------------------------------------------------|---|
| Ready to Install     The Setup Wizard is ready to begin the Typical installation                                                                              |   |
| Click "Install" to begin the installation. If you want to review or change any of your installation settings, dick "Back". Click "Cancel" to exit the wizard. |   |
|                                                                                                    | 0 |
|                                                                                                    | Ď |
| Advanced Installer                                                                                                    | × |
|                                                                                                    |   |

Kattintsunk a "Finish" gombra.

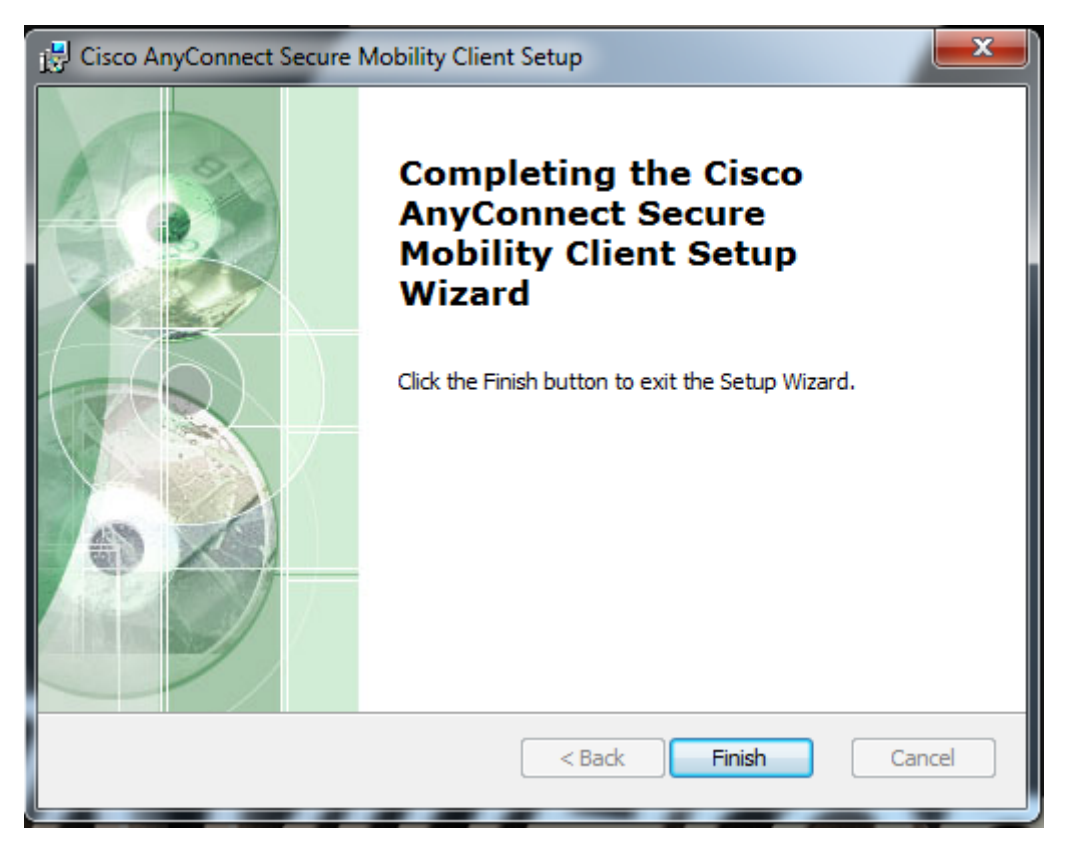

Ezzel fel is települt az AnyConnect VPN kliens.

# 4. VPN kliens csatlakozásának beállításai (Cisco Anyconnect Secure Mobility Client)

Amennyiben rendelkezik VPN klienssel, annak beállítása szükséges a kapcsolat felépítéséhez. Ezt a VPN kliens indítását követően tudjuk megtenni. Kérjük, indítsa el a Cisco Anyconnect Secure Mobility Client-et, amit a Windows telepített programjai között talál:

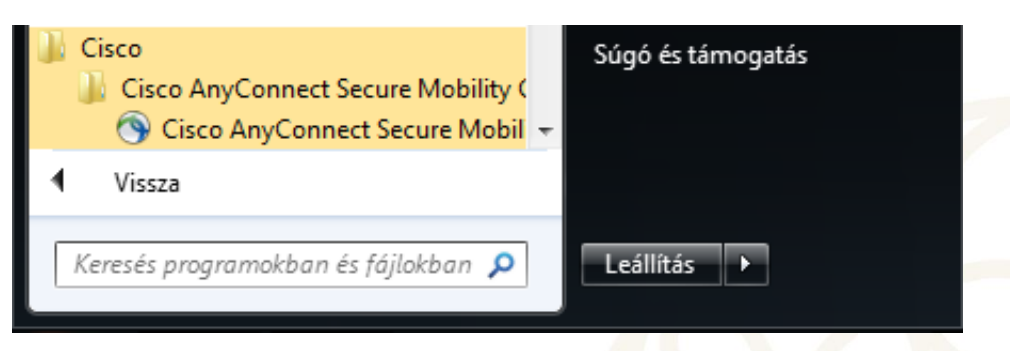

Írjuk be az **ablak.uni-nke.hu**-t.

Kattintsunk a "Connect" gombra.

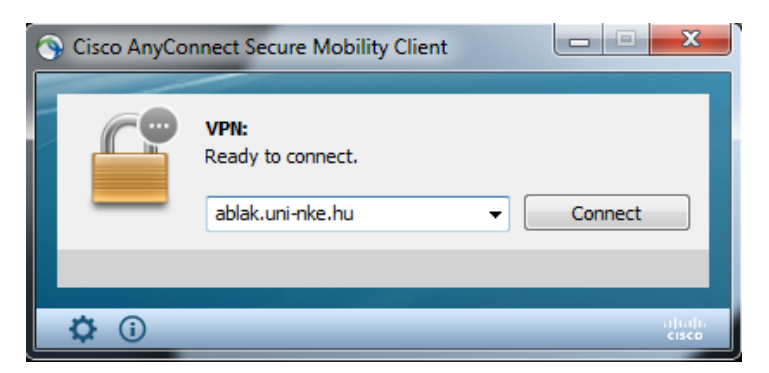

## Group kiválasztása: NKE-KULSO

| 🕥 Cisco | AnyConnect   ablak.uni-nke.hu     | ×       |
|---------|-----------------------------------|---------|
|         | Login failed.<br>Group: NKE-KULSO | <b></b> |
|         | Username:                         |         |
|         | Password:                         |         |
|         |                                   |         |
|         | OK                                | Cancel  |

A megjelenő ablakba a saját VPN felhasználónév és VPN jelszó írjuk be, majd Kattintsunk

|            | Connected: NKE                                                                                              | -KULSO      |  |
|------------|----------------------------------------------------------------------------------------------------|-------------|--|
| () ()      | isco AnyConnect   ablak.uni-nke.hu                                                                          | ×           |  |
|            | Please enter your username and passv<br>Group: NKE-KULSO<br>Username: Felhasználónév<br>Password: ********* | vord.       |  |
| OK" gombra |                                                                                                    | Cancel      |  |
|            | A VPN Kapcsolat                                                                                             | letrejott   |  |
|            | IIIII<br>CISCO Connected                                                                                    | : NKE-KULSO |  |
|            | Carriedade 120,012, 420,20,207,240                                                                          | p p         |  |

## 5. Adatbázisok megjelenítéséhez szükséges böngésző beállítása

Amennyiben már belső hálózaton vagyunk, ahhoz, hogy a böngésző is úgy jelenítse meg az adott tartalmakat, az úgynevezett "proxy" beállításokon is módosítani kell, az általunk használt böngészőben.

Az alábbiakban a Firefox, Internet Explorer és Chrome proxy beállítását ismertetjük.

## 5.1.Firefox:

A felső menüsorból válasszuk az "Eszközök" fül alól a "Beállítások" menüt. Az "Általános" menüpont alatt legalul található a "Hálózati Proxy", jobb oldalt kattintsunk a "Beállítások" menüpontra. A felugró új ablakban válasszuk ki a kézi proxybeállítást, és írjuk be a **HTTP-proxy: 172.20.200.3** címet, a **Port: 3128** 

Alatta az "Ugyanazon proxy használata minden protokollhoz" tegyük be a pipát. Nyomjuk meg az "Ok" gombot, majd indítsuk újra a böngészőnket.

|                     |                                                                 | Kapcsolat beállításai                                                                      | ×   |  |  |  |
|---------------------|-----------------------------------------------------------------|--------------------------------------------------------------------------------------------|-----|--|--|--|
| 🗱 Általános         | ransa naprakeszen a meroxor a regjobb terje:                    |                                                                                            |     |  |  |  |
|                     | Verzió60.0.1 (32 bites) Ujdonságok                              |                                                                                            |     |  |  |  |
| Kereses             | 😃 A Firefox naprakész                                           | Proxy beállítása az internet eléréséhez                                                    |     |  |  |  |
| Adatvédelem és      |                                                                 | ○ Nincs proxy                                                                              |     |  |  |  |
| Diztonsag           | A következők engedélyezése a Firefoxnak:                        | Proxybeállítások automatikus felismerése a hálózatban                                      |     |  |  |  |
| Firefox fiók        | Frissítések <u>a</u> utomatikus telepítése (ajánlot             | Frissítések <u>a</u> utomatikus telepítése (ajánlot <u>R</u> endszerbeállítások használata |     |  |  |  |
|                     | Frissítése <u>k</u> keresése, de a telepítés jóváha <u>c</u>    | Ké <u>z</u> i proxybeállítás                                                               |     |  |  |  |
|                     | <u>N</u> e legyen frissítve (nem ajánlott)                      | HTTP-proxy 172.20.200.3 Port 31                                                            | 28  |  |  |  |
|                     | Háttérben futó szolgáltatás intézze a frissi                    | ✓ Ugyanazon proxy használata minden protokollhoz                                           |     |  |  |  |
|                     | Keresőszolgáltatások a <u>u</u> tomatikus frissítés             | SSL-proxy 172.20.200.3 Port 31                                                             | 28  |  |  |  |
|                     |                                                                 | FTP-proxy 172.20.200.3 Port 31                                                             | 28  |  |  |  |
|                     | Teljesítmény                                                    | SOCKS gép 172.20.200.3 Port 31                                                             | 28  |  |  |  |
|                     |                                                                 |                                                                                            |     |  |  |  |
|                     | <ul> <li>Javasolt teljesitmenybeallitasok nasznalati</li> </ul> | Nincs provy a következőhöz                                                                 |     |  |  |  |
|                     | Liek a bealitasok a szamitögép haruverenez t                    | localhost. 127.0.0.1                                                                       |     |  |  |  |
|                     | Böngészés                                                       |                                                                                            |     |  |  |  |
|                     | Dongeszes                                                       | Déldar marilla ara pat na 1021681.0/24                                                     |     |  |  |  |
|                     | ✓ Automatikus görgetés                                          | Automatikus provubaślitás UPI                                                              |     |  |  |  |
|                     | ✓ <u>F</u> inom görgetés                                        |                                                                                            |     |  |  |  |
|                     | Kurzorbillentyúk használata az oldalon be                       | Frissi                                                                                     | tes |  |  |  |
|                     | Szöveg keresése a keresett szó beírásának                       | Ne kérjen hitelesítést, ha a jelszó el van mentve                                          |     |  |  |  |
|                     |                                                                 | DNS proxyzása SOCKS v5 használatakor                                                       |     |  |  |  |
|                     | Hálózati proxy                                                  |                                                                                            |     |  |  |  |
|                     |                                                                 | OK Mégse <u>S</u> ú                                                                        | igó |  |  |  |
| ) Firefox támogatás | Állítsa be hogy a Firefox hogyan kapcsolódik a                  |                                                                                            |     |  |  |  |

Eszközök – Általános – Hálózati Proxy- Beállítások – Kézi Proxybeállítás 172.20.200.3 címet, a Port: 3128

### **5.2.Internet Explorer:**

A felső menüsorból válasszuk az "Eszközök" fül alól a "Internetbeállítások" menüt. A "Kapcsolat" lapfülre kattintva, legalul található a "A helyi hálózati (LAN) beállítása". Kattintsunk a "Helyi hálózati beállításokra".

A felugró ablakon válasszuk ki a Proxykiszolgálót, és pipájuk be, írjuk be a "Cím:" 172.20.200.3 címet, a Port: 3128 Kattintsunk a "Speciális" beállításokra, és tegyük be a pipát az "Azonos proxykiszolgáló használata minden protokoll" jelölőhöz.

Kattintsunk az "OK" gombra, majd ismét az "Ok" gombra és végezetül indítsuk újra a böngészőnket.

Eszközök – Internetbeállítások – Kapcsolatok - Helyi hálózati beállítások - Proxy kiszolgáló

Cím: 172.20.200.3; Port: 3128

| about:blank                                                                                                    | D + C 😂 Ures Iap X                                                                                                    |                                                               |
|----------------------------------------------------------------------------------------------------|----------------------------------------------------------------------------------------------------|---------------------------------------------------------------|
| erkesztés Nézet Kedvencek Eszközök Súgó                                                                                                    |                                                                                                    |                                                               |
| Internetbeállítások 🧣 🕅                                                                                                    |                                                                                                    |                                                               |
| Általános Biztonság Adatvédelem Tartalom<br>Kapcsolatok Programok Speciális                                                                                                    | Helyi hálózat (LAN) beállításai                                                                                                    | ת                                                             |
| Internetkapcsolat beállításához kattintson     Beállítás     a Beállítás gombra.     Telefonos és virtuális magánhálózati beállítások                                                   | Automatikus konfiguráció<br>Az automatikus konfiguráció érvénytelenítheti a manuális beálitásokat.<br>Ha ezeket használja, kapcsolja ki az automatikus konfigurációt.<br>Ø A beálitások automatikus észlelése                                                                                                    |                                                               |
| Hozzáadás<br>VPN hozzáadása<br>Eltávolítás                                                                                                    | Automatikus konfigurációs parancsprogram használata                                                                                                    | Proxy beállításai                                             |
| Kattintson a Beállítások gombra, ha<br>proxykiszolgálót szeretne beállítani a                                                                                                    | Importante de la construction de la constructione la construction de la construction de la construction | HTTP: 172.20.200.3 : 3128<br>Biztonságos: 172.20.200.3 : 3128 |
| A helyi hálózat (LAN) beállításai                                                                                                    | OK Mégse                                                                                                    | FTP: 172.20.200.3 : 3128 Socks: : : :                         |
| A helyi hálózat beállításai nem vonatkoznak Helyi hálózati beállítások<br>a telefonos kapcsolatokra. A telefonos<br>kapcsolatok beállításaíhoz kattintson fent a<br>Beállítások gombra. |                                                                                                    | Kīvētelek<br>A következő kiszolgálókhoz nincs proxyhasználat: |
| OK Mégse Alkalmaz                                                                                                    |                                                                                                    | Pontosvesszővel ( ; ) válassza el az elemeket.                |

#### 5.3.Chrome

Jobb oldalról a Chrome személyre szabásánál kiválasztjuk a "Beállítások" menüt. A "Speciális" fülre kattintva kiválasztjuk a "Rendszer"-t. Kattintsunk a Számítógép proxybeállításainak megnyitására Kézi proxy beállítás – Proxykiszolgáló használata. Cím: 172.20.200.3; Port: 3128

| Gépház              |                                                                                                    | – – ×                                                    |
|---------------------|----------------------------------------------------------------------------------------------------|----------------------------------------------------------|
| 命 Kezdőlap          | Proxy                                                                                                    |                                                          |
| Beállítás keresése  | Beállítások automatikus észlelése                                                                                                    | Segítsen jobbá tenni a Windowst!<br>Visszajelzés küldése |
| Hálózat és internet | Telenítési parancenzogram bacználata                                                                                                    |                                                          |
| 🖨 Állapot           | <ul> <li>Ki</li> </ul>                                                                                                    |                                                          |
| 記 Ethernet          | Parancsprogram címe Ablekmet                                                                                                    | szet                                                     |
| Telefonos hálózat   |                                                                                                    |                                                          |
| ∞ VPN               | Mentés                                                                                                    |                                                          |
| P Adatforgalom      | Kézi proxybeállítás                                                                                                    |                                                          |
| Proxy               | Proxykiszolgáló használata az Ethernet- és a Wi-Fi kapcsolatokhoz.<br>A VPN-kapcsolatokra nem vonatkoznak ezek a beállítások.                     |                                                          |
|                     | Proxykiszolgáló használata                                                                                                    |                                                          |
|                     | Be                                                                                                    |                                                          |
|                     | Cím Port<br>172.20.200.3 312¢ ×                                                                                                    |                                                          |
|                     | A proxykiszolgáló használandó minden címhez az alábbi<br>bejegyzésekkel kezdődők kivételével. A bejegyzéseket<br>pontosvesszővel (;) válassza el. |                                                          |
|                     |                                                                                                    |                                                          |
|                     | Helyi (intranetes) címek elérése proxykiszolgáló nélkül                                                                                           |                                                          |
|                     | Mentés                                                                                                    |                                                          |
|                     |                                                                                                    |                                                          |

## 6. Adatbázis elérés

Az online könyvtári adatbázisokat az egyetem honlapjáról, az alábbi linken lehet elérni: https://www.uni-nke.hu/konyvtar/adatbazisok